Thank you for buying the LTE 4G and Long range Wifi system. For the set up of the units we recommend that you use the Chrome Browser from Google, this is available for Mac, PC, Android and iOS devices, we have found that some errors occur when using the other browsers, however once you have set up the system, you can use any Browser to connect to the Internet.

Insert your data SIM card into the SIM slot and plug the LTE 4G router in and power up, after about 30seconds the WIFI name WR-LTE router will appear in your Wifi networks select it and enter the WiFi Password: 666666666 and your device will connect to the LTE 4G router

Open a Chrome browser on your Computer and type the following address in the the Chrome address bar. 192.168.0.1 and hit the return key as below,

| ♥ ♥ ♠ 10       192/368.01 - 0.001       ©         102/36.01 - 0.001       ©       0.01       0.001       0.001       0.001       0.001       0.001       0.001       0.001       0.001       0.001       0.001       0.001       0.001       0.001       0.001       0.001       0.001       0.001       0.001       0.001       0.001       0.001       0.001       0.001       0.001       0.001       0.001       0.001       0.001       0.001       0.001       0.001       0.001       0.001       0.001       0.001       0.001       0.001       0.001       0.001       0.001       0.001       0.001       0.001       0.001       0.001       0.001       0.001       0.001       0.001       0.001       0.001       0.001       0.001       0.001       0.001       0.001       0.001       0.001       0.001       0.001       0.001       0.001       0.001       0.001       0.001       0.001       0.001       0.001       0.001       0.001       0.001       0.001       0.001       0.001       0.001       0.001       0.001       0.001       0.001       0.001       0.001       0.001       0.001       0.001       0.001       0.001       0.001       0.001       0.                                                                                                    | New Tab               | ×                          |                          |       |             |    |   |
|----------------------------------------------------------------------------------------------------|-----------------------|----------------------------|--------------------------|-------|-------------|----|---|
| 192356.31 - 103 (32) (SR) antr         1923156.32 - 103 (32) (SR) antr         1923156.31 - 103 (32) (SR) antr         1923156.32 - 103 (32) (SR) antr         1923156.31 - 103 (32) (SR) antr         1923156.32 - 103 (32) (SR) antr         1923156.31 - 103 (32) (SR) antr         1923156.31 - 103 (32) (SR) antr         1923156.31 - 103 (32) (SR) antr         1923157 - 103 (SR) (SR) (SR) (SR) (SR) (SR) (SR) (SR)                                                                                                    | → C fi [] 192.168.0.1 |                            |                          |       |             |    | 9 |
| 192.168.2.1 - 11.N.3C.USB.Router         192.168.2.1 - 11.N.3C.USB.Router         192.168.2.1 - 11.N.3C.USB.Router         192.168.2.1 - 11.N.3C.USB.Router         192.168.2.1 - 11.N.3C.USB.Router         192.168.2.1 - 11.N.3C.USB.Router         192.168.2.1 - 11.N.3C.USB.Router         192.168.2.1 - 11.N.3C.USB.Router         192.168.2.1 - 11.N.3C.USB.Router         192.168.2.1 - 11.N.3C.USB.Router         192.168.2.1 - 11.N.3C.USB.Router         192.17.17.17.17.17.17.17.17.17.17.17.17.17.                                                                                                    | 192.168.0.1 -         | Oops! Google Chrome could  | I not connect to 192.168 | 1.0.1 |             |    |   |
| 192.188.169.1/interret/ven.asp - Unsufforted Unsufforted Unsuffered Unsuffered Unsuffere | 192.168.2.1 -         | 1N_3G_USB_Router           |                          |       |             |    |   |
| 9, 19- Coogle Sarch                                                                                                    | 192.168.169.1         | (internet/wan.asp - Unauth | orized:Unauthorized      |       |             |    |   |
| پ <b>ن جن از م</b>                                                                                                    | Q 19 - Google Se      | irch                       |                          |       |             |    |   |
|                                                                                                    |                       |                            |                          |       | 1           |    |   |
|                                                                                                    |                       | 4                          |                          |       |             | Ŷ  |   |
|                                                                                                    | [                     |                            |                          |       |             | Ŷ  |   |
|                                                                                                    | [                     |                            |                          |       | ,<br>,<br>, | Ŷ  |   |
|                                                                                                    |                       |                            |                          |       |             | Ŷ  |   |
|                                                                                                    |                       |                            | www.outilgoes.com        |       |             | Ų. |   |
|                                                                                                    |                       |                            | www.outilgoes.com        |       |             | Ų. |   |

You will now get the logon from the LTE 4G router in a pop up box both the username and password is 'admin' enter these into and select 'Login'

| 🗯 Chrome File Edit View History Bookmarks Wi               | Vindow Help 🛛 😌 🎧 🛫 🕴 🕙 📿 🐠 🌐 63% 🗊 Thu 15:41 David Walker 🝳                                                                                                    | /=/            |
|------------------------------------------------------------|----------------------------------------------------------------------------------------------------|----------------|
|                                                            |                                                                                                    | H <sub>M</sub> |
| ← → 🗙 🖍 🗋 192.168.0.1                                      | ☆ 9                                                                                                    | =              |
| 🗰 Apps 🔝 NICEIC Building Reg: 🗯 Apple 🔛 Yahool 🙁 loose cov | svers derbysi ! Google Maps 🔹 YouTube 📄 News 🐨 Wikipedia 📄 Popular 🗋 Fully Pumped System 👘 Other Bookm                                                                                                    | arks           |
|                                                            | Authentication Required       ×         The server http://19.2168.0.1:80 requires a username and password. The server says: Wireless Access Point.         User Name:         Password:         Cancel       Log In |                |
|                                                            | L 🛛 🎅 📑 🖏 👬 🐼 👬 🐇 두 🌮 Lui 🔂 🖄 😒 💆 🖄 🚱 😒 💬 🖿 🗎                                                                                                    | 1              |

You will now get the main screen of the LTE 4G router and select the Wizard tab.

| NICEIC Build | ing Regi 🧯 Apple 🔛 Ya            | thoo! <u>8</u> loose cover: | derbys) 🔣        | Google Maps  | YouTube    | News W Wikip | edia 🚞 Popular 🗋 | Fully Pumped System | Cther Bo |
|--------------|----------------------------------|-----------------------------|------------------|--------------|------------|--------------|------------------|---------------------|----------|
|              | 101010101000 x0000<br>0011501900 |                             | Wirel            | ess 11       | N Rou      | iter         |                  |                     |          |
|              | Wizard Status                    | Operation Mode              | Wireless         | Network      | Firewall   | Management   |                  | Help                |          |
|              | Status                           |                             |                  |              |            |              | Er               | iglish 🛟            |          |
|              | WAN Configuration                |                             |                  |              |            |              |                  |                     |          |
|              |                                  | WAN Status 4G               | LTE) - Dialing   |              |            |              |                  |                     |          |
|              |                                  | Connect Type 4G             | LTE) Connectio   | n            |            |              |                  |                     |          |
|              |                                  | WAN IP                      |                  |              |            |              |                  |                     |          |
|              |                                  | Subnet Mask                 |                  |              |            |              |                  |                     |          |
|              |                                  | Deafult Gateway             |                  |              |            |              |                  |                     |          |
|              |                                  | DNS 0.0                     | 0.0              |              |            |              |                  | _                   |          |
|              | Modem Info                       | MAG                         |                  |              |            |              |                  |                     |          |
|              |                                  | Manufacturer Sier           | ra Wireless, Ind | corporated   |            |              |                  |                     |          |
|              |                                  | Model Mod                   | el: MC7710       | (Vendor=1199 | Product=68 | a3 )         |                  |                     |          |
|              |                                  | Network LTE                 |                  |              |            |              |                  |                     |          |
|              |                                  | USIM Status N/A             |                  |              |            |              |                  |                     |          |
|              |                                  | Signal Strength             |                  |              |            |              |                  |                     |          |

Select the wizard and 3/4G Mode

| 00 (       |                      |                                           |                                                   |                               | ind mander S  |
|------------|----------------------|-------------------------------------------|---------------------------------------------------|-------------------------------|---------------|
| Wireless R | outer × https://www. | google.co.uk ×                            |                                                   |                               | <br>          |
|            | ding Reg.            | loose covers derbys                       | YouTube News W Wikipedia                          | Popular C Fully Pumped System | Other Bookman |
|            |                      |                                           |                                                   |                               |               |
|            | HOLOIOILAN COLOIO    |                                           |                                                   |                               |               |
|            | ont ISOF             | Wireless 11                               | N Router                                          |                               |               |
|            | .atolu.ato           | Witeress II                               |                                                   |                               |               |
|            | Wizard Status Op     | eration Mode Wireless Network             | Firewall Management                               | @ Help                        |               |
|            | Wizard               |                                           |                                                   | English 🛟                     |               |
|            |                      |                                           |                                                   |                               |               |
|            | Operation Mode       | In this words, the device is successed by |                                                   | The NAT is see blad and DOs   |               |
|            | Gateway Mode         | in LAN ports share the same IP to ISP     | through WAN port. The connection type ca          | n be setup in WAN page by     |               |
|            | 3G/4G Mode           | In this mode, the device is supposed t    | P.<br>to connect to internet via 3G/4G network。Ti | he NAT is enabled and PCs in  |               |
|            | © 38/48 mode         | LAN ports share the same IP to ISP th     | nrough WAN port.                                  |                               |               |
|            |                      |                                           |                                                   | Cancel Back Next              |               |
|            |                      |                                           |                                                   |                               |               |
|            |                      |                                           |                                                   |                               |               |
|            |                      |                                           |                                                   |                               |               |
|            |                      |                                           |                                                   |                               |               |
|            |                      |                                           |                                                   |                               |               |
|            |                      |                                           |                                                   |                               |               |
|            |                      |                                           |                                                   |                               |               |
|            |                      |                                           |                                                   |                               |               |
|            |                      |                                           |                                                   |                               |               |
|            |                      |                                           |                                                   |                               |               |
|            |                      |                                           |                                                   |                               |               |

On the next screen enter the Mobile network settings I suggest that you set the mode to Auto and the Then set the APN settings in this case it is for EE in the UK and the APN is called 'everywhere' the username is 'eesecure' and the password is 'secure'.

attached are the main APN setting for most UK networks

|        |                                              | densys 💽 doogre | maps a rourabe [ |            | KODULAR EULOZ KURDARI | Sustan Other |
|--------|----------------------------------------------|-----------------|------------------|------------|-----------------------|--------------|
|        |                                              |                 |                  |            |                       |              |
|        | TANK AND AND AND AND AND AND AND AND AND AND |                 |                  |            | $\sim$                |              |
|        |                                              | Wireles         | s 11N Rou        | ter 😹      |                       |              |
|        | Carlin Constitute Made                       | Window No.      | turate Element   |            | @                     |              |
|        | operation mode                               | Wireless Ne     | work Firewall    | management | (7) Help              |              |
| vviza  | •                                            |                 |                  |            | English               | <b>-</b>     |
|        | tting                                        |                 |                  |            |                       |              |
|        | WAN Setting                                  | Moblie          | ¢)               |            |                       | -            |
| Moblie |                                              |                 |                  |            |                       |              |
|        | Network Model                                | (4G \$)         |                  |            |                       | -            |
|        | APN                                          | everywhere      |                  |            |                       |              |
|        | User Name                                    |                 |                  |            |                       |              |
|        | User Password                                |                 |                  |            |                       | -            |
| S Adv  | vanced Settings                              |                 |                  |            |                       |              |
|        |                                              |                 |                  |            | Cancel Back Nex       | ct .         |
|        |                                              |                 |                  |            |                       |              |

Leave the LAN IP settings and click Next,

| 📫 Chrome File E          | dit View History Bookmarks Window Help 🛛 🚱 🖓 😌 🍀 🎧 🦿 🕯 🍀 🖓 奈 🚸 🎟 53% 🖅 Thu 16:54 David Walker ୣ 🖓                                        |  |
|--------------------------|----------------------------------------------------------------------------------------------------|--|
| OOO Wireless Rout        | er × 18 https://www.google.co.uk ×                                                                                                    |  |
| ← → C fi 🗋 192.          | 168.0.1/wizard.asp @ 😭 🔍                                                                                                    |  |
| 🔛 Apps 🔝 NICEIC Building | Reg 🧉 Apple 🙀 Yahool 💈 loose covers derbysi 🔮 Google Maps 💶 YouTube 📄 News 🖤 Wikipedia 📄 Popular 🕒 Fully Pumped System 👘 Other Bookmarks |  |
|                          | Wireless 11N Router                                                                                                    |  |
|                          | Wizard         Status         Operation Mode         Wireless         Network         Firewall         Management         @ Help         |  |
|                          | Wizard English                                                                                                    |  |
|                          |                                                                                                    |  |
|                          | IP Address 192 168 0 1                                                                                                    |  |
|                          | Subnet Mask [255], [255], [255], [0                                                                                                    |  |
|                          | DHCP Server Setting                                                                                                    |  |
|                          | DHCP Server   Enable  Disable  Disable                                                                                                   |  |
|                          | DHCP Client IP 192 . 168 . 0 . 2 - 192 . 168 . 0 . 254                                                                                   |  |
|                          | DHCP Lease Time B6400 Range: (300-864000)s                                                                                               |  |
|                          | Cancel Back Next                                                                                                    |  |
|                          |                                                                                                    |  |
|                          |                                                                                                    |  |
|                          |                                                                                                    |  |
|                          |                                                                                                    |  |
|                          |                                                                                                    |  |
|                          |                                                                                                    |  |
|                          | Ĩ````````````````````````````````````                                                                                                    |  |

Either leave the Wireless settings as they are or configure the Wifi name and the secuirity mode and click 'Finished' the unit will reboot,

| 🗯 Chrome File Ec       | lit View             | History B | ookmarl       | ks Windo      | w Help      |                    | 90 (      | <u>କିଲ୍ଟ</u> ା ଏବ | * 0 0       | •) 🔠           | 56% 🗺 Thu 16:58  | David Walker   | Q/=             |
|------------------------|----------------------|-----------|---------------|---------------|-------------|--------------------|-----------|-------------------|-------------|----------------|------------------|----------------|-----------------|
| OOO / Wireless Route   | er ×                 | 8 https:/ | /www.goo      | gle.co.uk ×   |             |                    |           |                   |             |                |                  |                | м <sub>21</sub> |
| ← → C ㎡ 🗋 192.1        | 68.0.1/wiza          | rd.asp    |               |               |             |                    |           |                   |             |                |                  | Q. 52          | 9 ≡             |
| Apps 🔝 NICEIC Building | Regi 🧉 App           | le 🝸 Yaho | o! <u>8</u> l | oose covers o | derbysh 🔣 G | oogle Maps         | YouTube   | News W            | 7 Wikipedia | Popular        | Fully Pumped Sys | tem 📄 Other Bo | okmarks         |
|                        | 1010101P<br>00115019 | atoloio   |               |               | Wirel       | ess 1 <sup>.</sup> | 1N Rou    | uter              |             |                | ¥//              |                |                 |
|                        | Wizard               | Status    | Operat        | tion Mode     | Wireless    | Network            | Firewall  | Managemer         | ent         |                | 🕜 Help           |                |                 |
|                        |                      |           |               |               |             |                    |           |                   |             |                | English 🛟        |                |                 |
|                        | Basic Settin         | g         |               |               |             |                    |           |                   |             |                |                  |                |                 |
|                        |                      |           | Status        | Enable        |             | 0                  | Disable   |                   |             |                |                  |                |                 |
|                        |                      |           | SSID          | Wifionboard   | 4G          |                    | Mode B    | ,G,N 🛊            |             |                |                  |                |                 |
|                        |                      | F         | tegional      | FCC           | \$          |                    | Channel A | uto Select        | 🗘 🗌 Intel   | ligent optimiz | ation 12 🗘 Hours |                |                 |
|                        |                      | Brodcas   | st SSID       | Enable        |             | 0                  | Disable   |                   |             |                |                  |                |                 |
|                        |                      |           | WMM           | Enable        |             |                    | Disable   |                   |             |                |                  |                |                 |
|                        |                      | Authen    | tication      | Open Syst     | em 🛊        | )                  |           |                   |             |                |                  |                |                 |
|                        |                      | End       | cryption      | None          | WEP64 O W   | /EP128 🔍 T         | KIP AES   | TKIP/AES          |             |                |                  |                |                 |
|                        |                      |           |               |               |             |                    |           |                   |             | Cancel         | Back Finished    |                |                 |
|                        |                      |           |               |               |             |                    |           |                   |             |                |                  |                |                 |
|                        |                      |           |               |               |             |                    |           |                   |             |                |                  |                |                 |
|                        |                      |           |               |               |             |                    |           |                   |             |                |                  | Google Chrome  |                 |
|                        |                      |           |               |               |             |                    |           |                   |             |                |                  |                | 8 My Day        |
| <u> </u>               | ×00                  | 0 30 0    | P             | - 🛃 🖗         |             |                    | 🕆 🤣 🐿     | 🔊 👼 S             |             | 20' 🗞          |                  |                | 6               |

The unit will reboot and connect to the 3/4G Mobile service logon and check the status of the unit,

|                                 | <u> </u>     |               |                 |                  |             |             |               |                |               |                      |
|---------------------------------|--------------|---------------|-----------------|------------------|-------------|-------------|---------------|----------------|---------------|----------------------|
| 192.168.0.1/system              | _status.asp  |               | Pm              |                  |             |             |               |                | oogle         |                      |
| Most Visited * Marca (3193 unre | ead) 👹 Gel   | tting Started | Latest Head     | ines 👻 📴 Bi      | boking summ | ary [_] Boo | okings Overvi | nttps://www.nw | Verview - Goo | D [] EnterCompanyD ) |
|                                 |              | 10/01010      |                 |                  |             |             |               |                |               |                      |
|                                 |              |               |                 | Wirolo           | 000 111     |             | tor           | ALL ALL        |               |                      |
|                                 |              | and and       |                 | wirele           | 55 111      | N KOU       |               |                |               |                      |
|                                 | Wizard       | Status Op     | peration Mode   | Wireless         | Network     | Firewall    | Management    |                | Relp          |                      |
|                                 | Status       |               |                 |                  |             |             |               | E              | nglish ÷      |                      |
|                                 |              |               |                 |                  |             |             |               |                |               |                      |
|                                 | WAN Configu  | uration       |                 |                  |             |             |               |                | _             |                      |
|                                 |              |               | WAN Status 3    | G(WCDMA)- C      | onnected    |             |               |                |               |                      |
|                                 |              |               | Connect Type 3  | G(WCDMA) Co      | nnection    |             |               |                |               |                      |
|                                 |              |               | WAN IP 1        | 0.5.52.56        |             |             |               |                |               |                      |
|                                 |              |               | Subnet Mask 2   | 55.255.255.255   | 5           |             |               |                |               |                      |
|                                 |              | De            | afult Gateway 1 | 0.5.52.56        |             |             |               |                |               |                      |
|                                 |              |               | DNS 1           | 09.249.185.224   | 109.249.19  | 0.32        |               |                |               |                      |
|                                 |              |               | MAC A           | 2:D1:CA:2A:01:   | :07         |             |               |                |               |                      |
|                                 | Modem Info   |               |                 |                  |             |             |               |                |               |                      |
|                                 |              |               | Manufacturer Si | erra Wireless, I | ncorporated |             |               |                |               |                      |
|                                 |              |               | Model M         | odel: MC7710     | (Vendor=119 | 99 Product= | 68a3)         |                |               |                      |
|                                 |              |               | Network W       | CDMA             |             |             |               |                |               |                      |
|                                 |              |               | USIM Status U   | SIM inserted     |             |             |               |                |               |                      |
|                                 |              | s             | Signal Strength |                  | 58          | %           |               |                |               |                      |
|                                 | LAN Configur | ration        |                 |                  |             |             |               |                |               |                      |

## **4G APN Settings**

### **Everything Everywhere / EE 4G APN**

APN : everywhere User Name : eesecure Password : secure

### **O2 4G APN Settings**

APN : idata.o2.co.uk User Name : vertigo Password : password

APN : mobile.o2.co.uk User Name : o2web Password : password

### Vodafone 4G APN Settings

APN : internet User Name : Leave Blank Password : Leave Blank

## **3G APN Settings**

#### "3" UK (Any SIM)

APN: 3internet Username: [leave blank] Password: [leave blank] abroadband (Any SIM)

APN: mdata.com Username: mdata@mdata.com Password: ppp

### Airtel-Vodafone Channel Islands (Any SIM)

APN: airtel-ci-gprs.com Username: [leave blank] Password: [leave blank]

### ASDA Mobile UK (Any SIM)

APN: asdamobiles.co.uk Username: web Password: web Brightroam (UK originating SIM) APN: mobile.o2.co.uk

Username: username Password: password **BT Mobile UK (Any SIM)** APN: btmobile2.bt.com Username: bt Password: bt co-operative mobile (Any SIM) **APN: tslpaymnet** Username: [leave blank] Password: [leave blank] EE UK (Any SIM) **APN: everywhere** Username: eesecure Password: secure giffgaff UK (Any SIM) APN: giffgaff.com Username: giffgaff Password: password globalgig (UK sim) APN: mbb.voiamo.net Username: [leave blank] Password: [leave blank] JT (Jersey Telecom) (Any SIM) **APN:** pepper Username: [leave blank] Password: [leave blank] Lebara UK (Any SIM) APN: uk.lebara.mobi Username: wap Password: wap Lyca Mobile UK (Any SIM) APN: data.lycamobile.co.uk Username: Imuk Password: plus Manx Telecom - Isle of Man (Any SIM) **APN: 3gpronto** Username: [leave blank] Password: [leave blank] MobiData (Any SIM) APN: mbb.voiamo.net

Username: [leave blank] Password: [leave blank] Now Mobile (Any SIM) **APN:** nowmobilenet Username: [leave blank] Password: [leave blank] o2 UK (Contract SIM) APN: mobile.o2.co.uk Username: web Password: web o2 UK (Pay As You Go SIM from a DONGLE) APN: m-bb.o2.co.uk Username: web Password: web o2 UK (Pay As You Go SIM from a prepaid PHONE) APN: payandgo.o2.co.uk Username: web Password: web **Orange UK (Any SIM)** APN: orangeinternet Username: [leave blank] Password: [leave blank] **Ovivo Mobile (Any SIM)** APN: ovivomobile.com Username: [leave blank] Password: [leave blank] Samba Mobile (Any SIM) **APN: 3internet** Username: [leave blank] Password: [leave blank] Sure Mobile Guernsey (Any SIM) APN: internet Username: [leave blank] Password: [leave blank] Sure Mobile Isle of Man (Any SIM) **APN:** internet Username: [leave blank] Password: [leave blank] T-mobile UK (Any SIM) APN: general.t-mobile.uk

# Wifi on board ا

Username: [leave blank] Password: [leave blank] Talkmobile UK (Contract SIM) APN: talkmobile.co.uk Username: wap or [leave blank] Password: wap or [leave blank] Talkmobile UK (Pay As You Go SIM) APN: pavg.talkmobile.co.uk Username: wap or [leave blank] Password: wap or [leave blank] TalkTalk UK (Any SIM) APN: mobile.talktalk.co.uk Username: wap Password: wap **Tesco Mobile UK (Prepay SIM)** APN: prepay.tesco-mobile.co.uk Username: tescowap Password: password Three UK (Any SIM) **APN: 3internet** Username: [leave blank] Password: [leave blank] Truphone (Any SIM, Any Tru Country) APN: truphone.com Username: [leave blank] Password: [leave blank] Virgin UK (Any SIM) APN: goto.virginmobile.co.uk Username: user Password: [leave blank] Vodafone UK (Contract SIM from any phone or dongle or iPad) APN: internet Username: web Password: web Vodafone UK (PayAsYouGo SIM from a dongle:"2GB valid 30 days") APN: ppbundle.internet some 2013 sims have been found to use APN: smart Username: web

Password: web

Vodafone UK (PayAsYouGo SIM <u>from</u> a MiFi:"2GB valid 30 days")

APN: ppbundle.internet **\*or\*** pp.internet

some 2013 sims have been found to use APN: smart Username: web Password: web Vodafone UK (PayAsYouGo SIM from a dongle: "1GB valid 30 days") APN: pp.internet Username: web Password: web Vodafone UK (PayAsYouGo SIM from a dongle: "1GB valid 90 days") APN: pp.internet Username: web Password: web Vodafone UK (PayAsYouGo SIM from a dongle: "250mb valid 30 days") APN: smart some 2014 sims have been found to use APN: pp.internet Username: web Password: web Vodafone UK (PayAsYouGo SIM from a dongle: "1GB no expiry") APN: pp.bundle **\*or**\* pp.internet Username: web Password: web Vodafone UK (PayAsYouGo SIM from an iPad: "250mb valid 30 days") APN: smart Username: web Password: web Vodafone UK (PayAsYouGo SIM from a tablet: "250mb valid 30 days") APN: smart some 2014 sims have been found to use APN: pp.internet Username: web Password: web Vodafone UK (PayAsYouGo SIM from any prepay phone) APN: pp.vodafone.co.uk Username: web Password: web